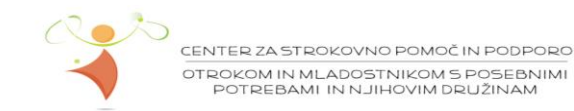

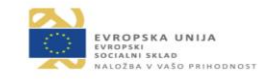

## PROGRAMI ZA POMOČ PRI BRANJU

Učenci, pri katerih tehnika branja še ni povsem usvojena in je njihovo branje tudi v višjih razredih še vedno počasno in zatikajoče, si lahko pri branju pomagajo z nekaterimi brezplačnimi in splošno dostopnimi programi.

1. Besedilo na spletni strani

REPUBLIKA SLOVENIJA MINISTRSTVO ZA IZOBRAŽEVANJE, ZNANOST IN ŠPORT

Spletno stran je potrebno odpreti v brskalniku Microsoft Edge.

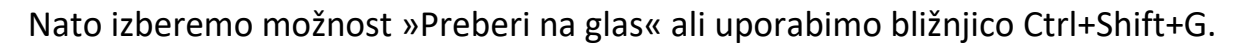

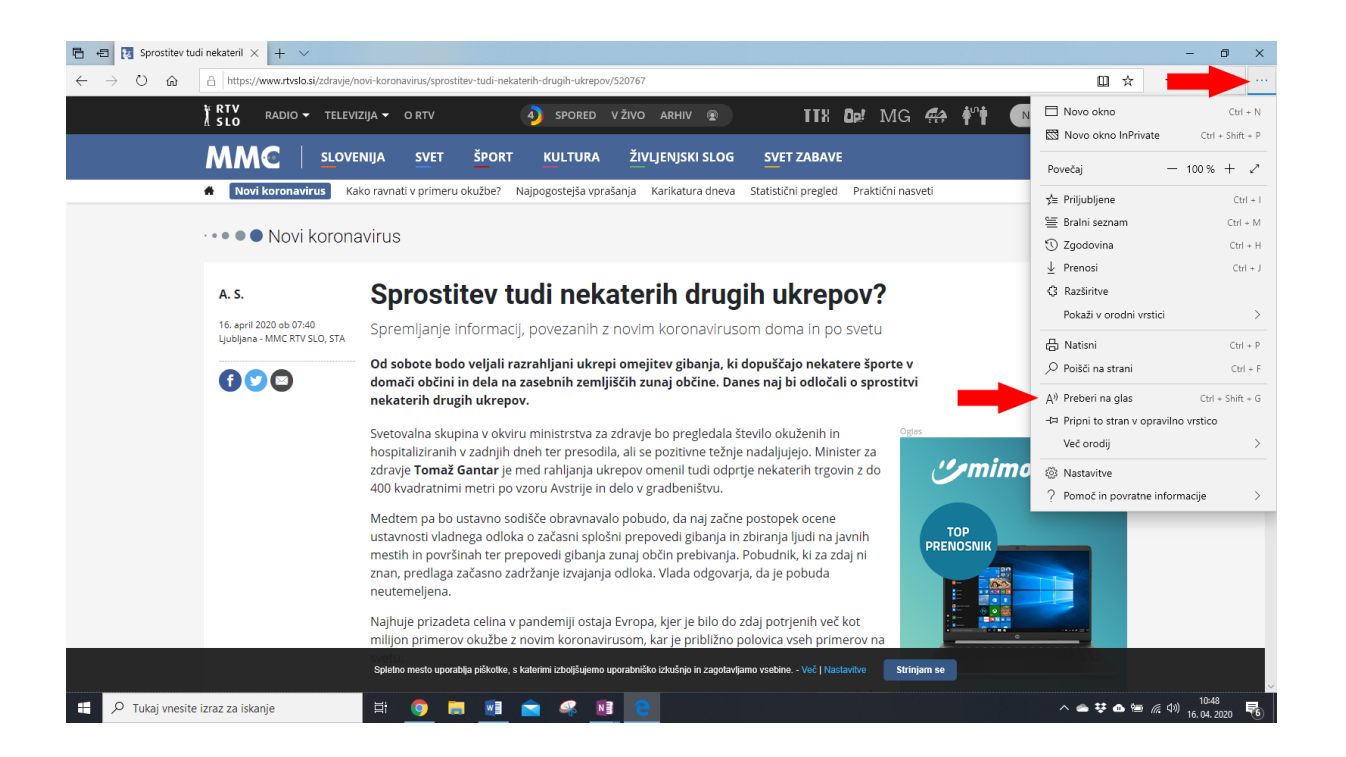

V Desnem zgornjem kotu se pojavi vrstica z gumbi, s katerimi branje ustavimo, se pomaknemo naprej in si nastavimo hitrost branja, ki nam ustreza. Kliknemo na besedilo, za katero želimo, da ga računalnik prebere na glas.

## Če branje ni v slovenskem jeziku, glej točko 3.

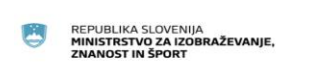

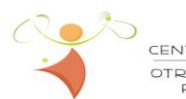

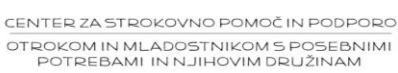

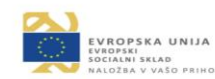

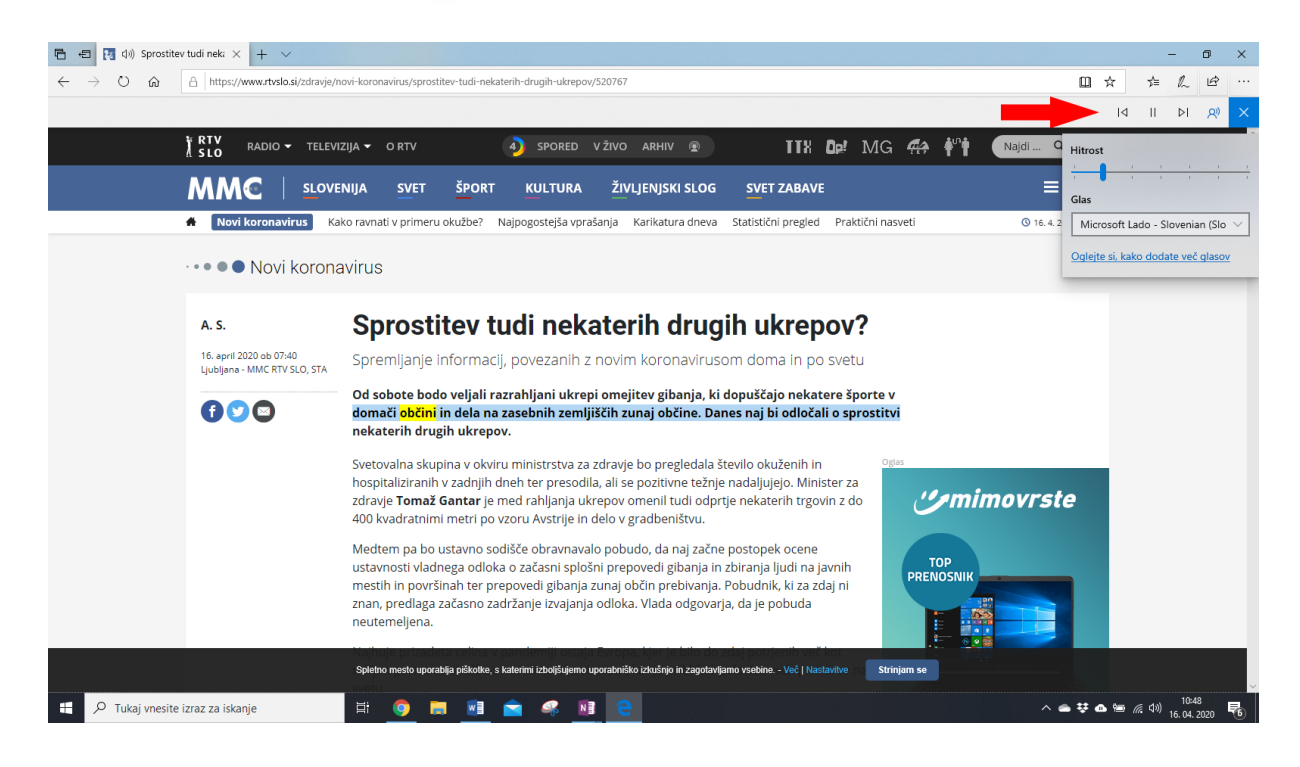

## 2. Aplikacija Potopni bralnik

- je brezplačno orodje, v katerem so uporabljene preizkušene tehnike za izboljšanje branja ne glede na starost ali spretnost branja.
- deluje v programu Microsoft OneNote. Če imate najnovejšo verzijo programa, je Potopni bralnik najverjetneje že vgrajen. Pri starejši verziji pa si prenesete brezplačni dodatek, ki je dostopen na povezavi: <u>https://www.onenote.com/learningtools?omkt=sl-Sl</u>

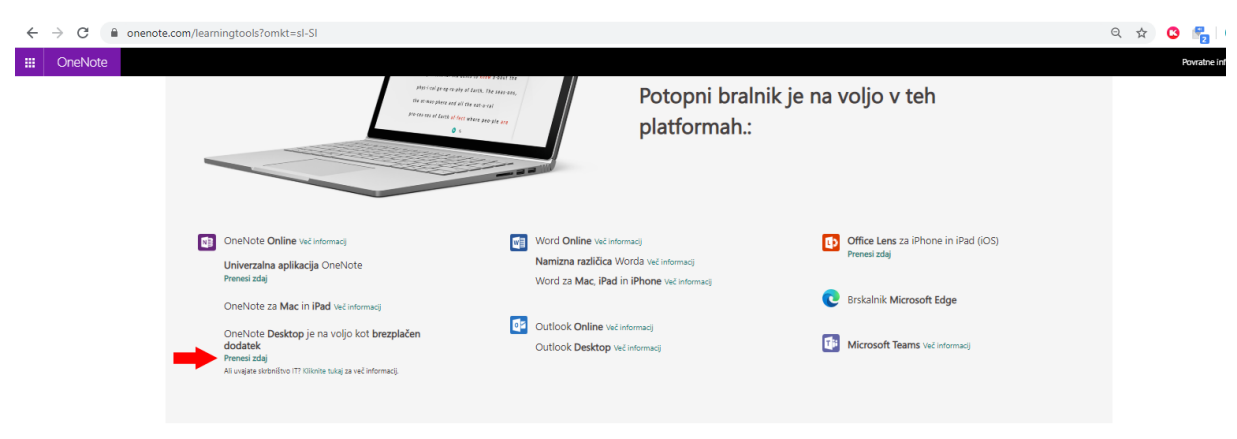

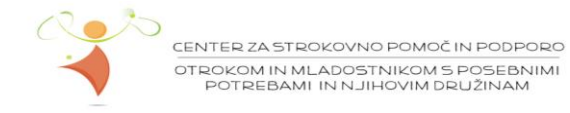

REPUBLIKA SLOVENIJA MINISTRSTVO ZA IZOBRAŽEVANJE, ZNANOST IN ŠPORT

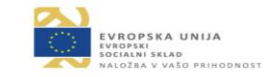

 V programu OneNote izberete Orodja za učenje in nato Prenesi aplikacijo. Če imate novejši office, tega gumba ni in lahko preskočite ta korak.

| E                    |                 |                              |                            |               |         |       |                  |
|----------------------|-----------------|------------------------------|----------------------------|---------------|---------|-------|------------------|
| Datoteka             | Osnovno         | Vstavi                       | Risanje                    | Zgodovina     | Pregled | Ogled | Orodja za učenje |
| Potopni N<br>bralnik | u<br>arekovanje | ⊥<br>Prenesi I<br>aplikacijo | Pomoč in pov<br>informacij | vratne<br>e * |         |       |                  |
| Ord                  | odja            |                              | Viri                       |               |         |       |                  |
| 🔟 M                  | oj zvezel       | k 🔻 🛛 Hir                    | tre beležke                | +             |         |       |                  |
|                      |                 |                              |                            |               |         |       |                  |

- V programu OneNote izberete Orodja za učenje in nato Potopni bralnik.
- V polje za beležke skopirajte besedilo, ki ga želite prebrati.

| e        | 5                                                                                                    |          |                  |             |           |         |       |                  | Butalci niso kar za pečjo čepeli, nego je marsikat - OneNote |  |
|----------|----------------------------------------------------------------------------------------------------|----------|------------------|-------------|-----------|---------|-------|------------------|--------------------------------------------------------------|--|
| Datoteka | 09                                                                                                    | novno    | Vstavi           | Risanje     | Zgodovina | Pregled | Ogled | Orodja za učenje |                                                              |  |
|          |                                                                                                    | <b>)</b> |                  |             |           |         |       |                  |                                                              |  |
| Potopni  | Nareko                                                                                                    | vanje    | Pomoč in po      | ovratne     |           |         |       |                  |                                                              |  |
| bralnik  | rodia                                                                                                    |          | informac<br>Viri | ije *       |           |         |       |                  |                                                              |  |
|          | lai -                                                                                                    |          | le Cu            |             |           |         |       |                  |                                                              |  |
|          |                                                                                                    | veze     | K 🔻 Hi           | tre beležke | (+)       |         |       |                  |                                                              |  |
|          |                                                                                                    |          |                  |             |           |         |       |                  |                                                              |  |
|          |                                                                                                    |          |                  |             |           |         |       |                  |                                                              |  |
| E        | Butalci niso kar za pečjo čepeli, nego je marsikateri s popotnim škornjem stopil tudi v svet in prinesel marsikaj koristnega<br>iz tuline                                                                                                    |          |                  |             |           |         |       |                  |                                                              |  |
| , i      | V onem času, ko Butalci še niso poznali prosa, se je zgodilo, in se je vrli butalski prvak vrnil z daljne poti, čez ramo mu je                                                                                                    |          |                  |             |           |         |       |                  |                                                              |  |
| 1        | visela bisaga, v sprednji malhi je imel proso, vzad pa kašo. In je razodel začudenim Butalcem: » <u>Možje, ali veste, kaj je</u><br>proso? Proso bomo sejali, iz prosa bomo delali kašo — ni boliše jedi na svetu od zabeljene kaše! Dajte, prepričajte se!« |          |                  |             |           |         |       |                  |                                                              |  |
|          |                                                                                                    |          |                  |             |           |         |       |                  |                                                              |  |
|          |                                                                                                    |          |                  |             |           |         |       |                  |                                                              |  |
|          |                                                                                                    |          |                  |             |           |         |       |                  |                                                              |  |

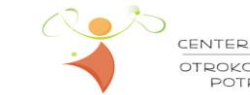

REPUBLIKA SLOVENIJA MINISTRSTVO ZA IZOBRAŽEVANJE, ZNANOST IN ŠPORT CENTER ZA STROKOVNO POMOČIN PODPORO OTROKOM IN MLADOSTNIKOM S POSEBNIMI POTREBAMI IN NJIHOVIM DRUŽINAM

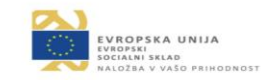

Nastavitev hitrosti branja in pričetek branja.
Če branje ni v slovenskem jeziku, glej točko 3.

|                                                 | ^A <u>≡</u> ≯                               |
|-------------------------------------------------|---------------------------------------------|
|                                                 |                                             |
| Butalci niso kar za pečjo čepeli,               | nego je marsikateri s popotnim škornjem     |
| stopil tudi v svet in prinesel mar              | sikaj koristnega iz tujine.                 |
| Vonem času, ko Butalci še niso u                | noznali nrosa, se je zgodilo, in se je vrli |
| v onem casa, ko butarer se miso j               | Soznan prosa, se je zgodno, ni se je vin    |
| butalski prvak vrnil z daljne poti              | , z ramo mu je visela bisaga, v             |
| sprednji malhi je imel proso, za                | d na kaža da iz az del začudenim            |
| Rutalcom: »Možio, ali vosto kaj                 |                                             |
| butartein. "Wozje, an veste kaj                 | er 0.75 to onio sejani, 12 prosa            |
| bomo delali kašo - ni boljš <mark>e</mark> jedi | Izborglasu jene caše! Dajte,                |
|                                                 |                                             |
| prepričajte se!«                                | Ženska                                      |

 Nastavitev želene velikosti pisave, razmika med vrsticami, oblike pisave in ozadja (tema).

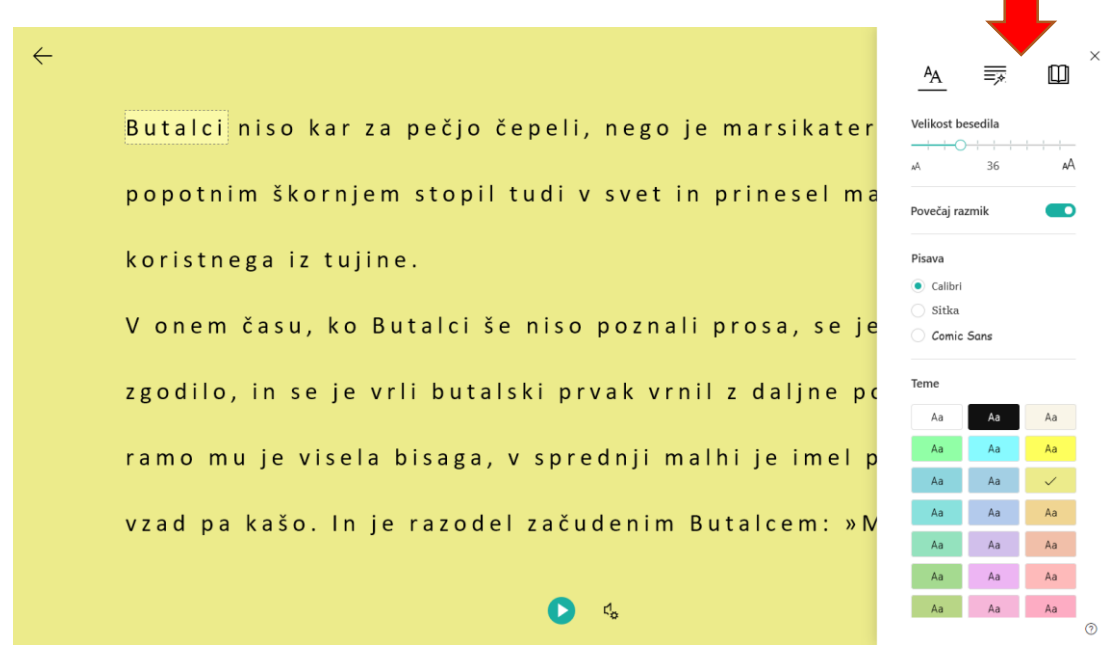

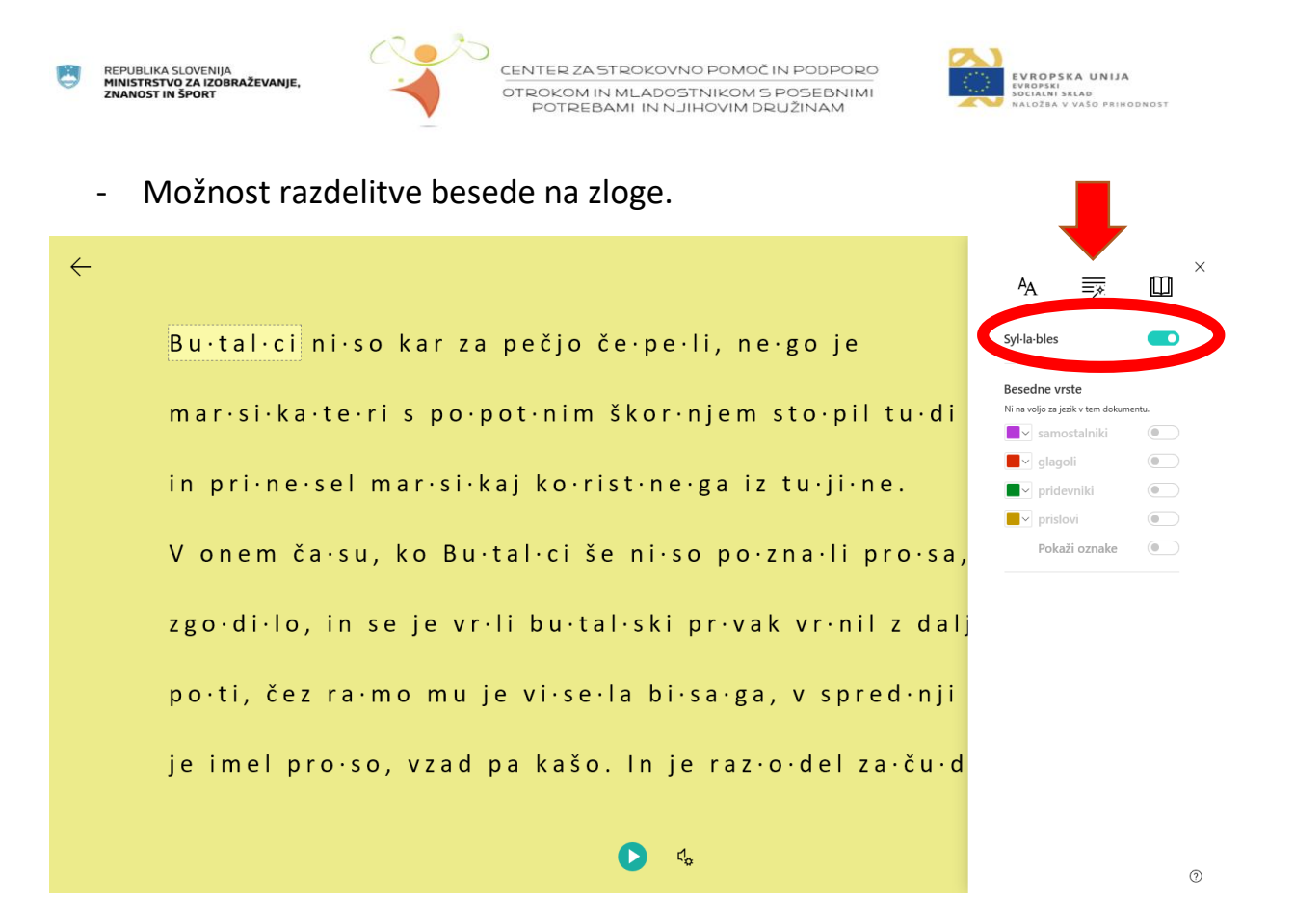

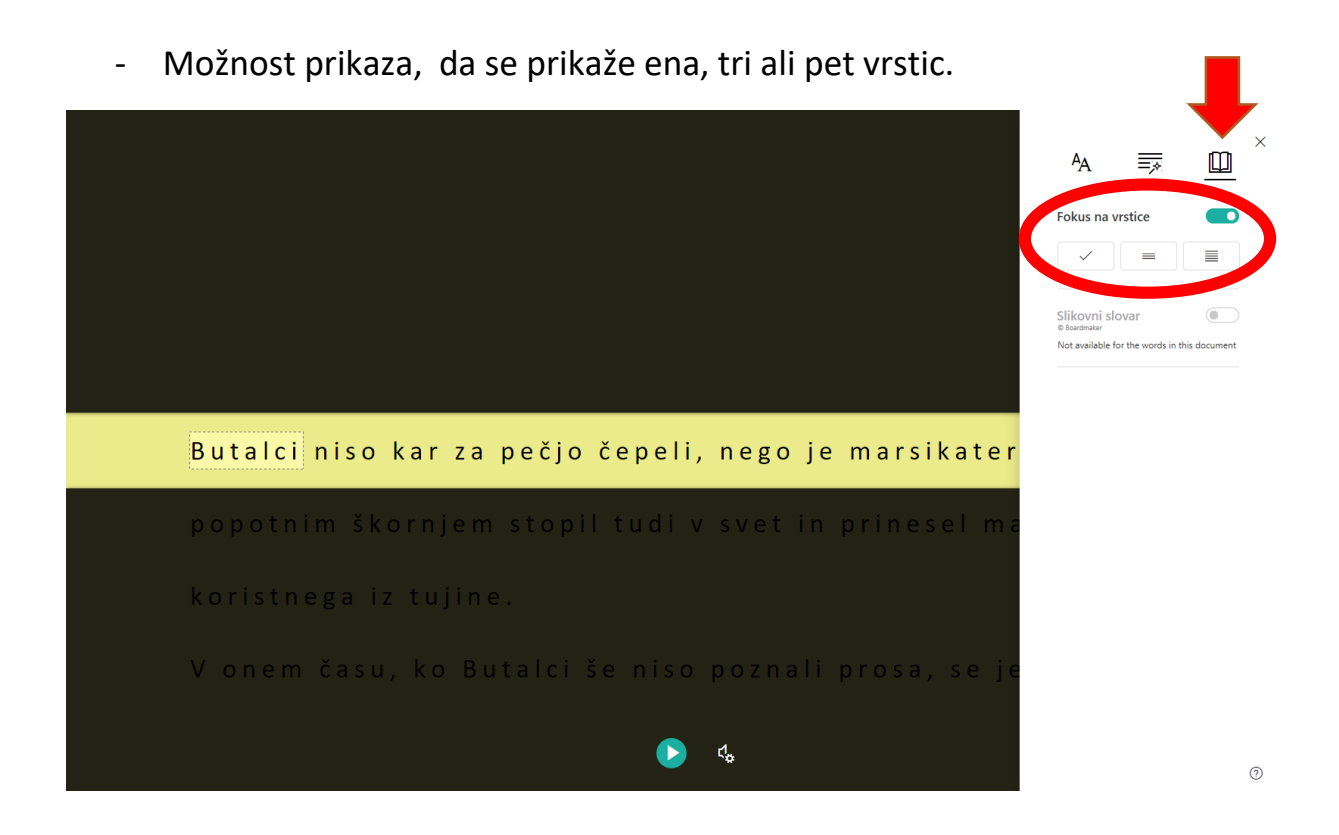

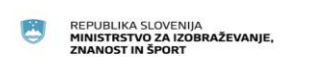

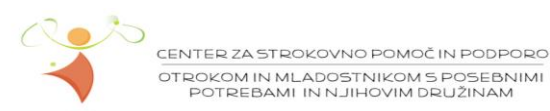

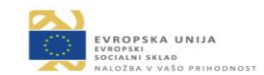

- 3. Če branje ni v slovenskem jeziku, ga je potrebno prenesti:
  - Office in Windows morata biti v slovenskem jeziku.
  - V Start meni vtipkamo »jezik« in kliknemo Nastavitve jezika.

| Vse                   | Aplikacije                                                        | Dokumenti | Splet | Več 🔻 |  |  |  |  |  |
|-----------------------|-------------------------------------------------------------------|-----------|-------|-------|--|--|--|--|--|
| Najust                | Najustreznejši rezultati                                          |           |       |       |  |  |  |  |  |
| A <sup>字</sup>        | A Nastavitve jezika<br>Sistemske nastavitve                       |           |       |       |  |  |  |  |  |
| Nasta                 | Nastavitve                                                        |           |       |       |  |  |  |  |  |
| a <sup>≇</sup> U<br>n | A <sup>*</sup> Uredi jezikovne možnosti in možnosti za tipkovnico |           |       |       |  |  |  |  |  |
| A Iz<br>u             | Izberite, ali lahko spletna mesta uporabijo vaš seznam jezikov    |           |       |       |  |  |  |  |  |
| ⊘ P<br>a              | Preverite, ali je sistem Windows<br>aktiviran                     |           |       |       |  |  |  |  |  |
| Iskanje               | Iskanje v spletu                                                  |           |       |       |  |  |  |  |  |
| рj                    | ♀ j - Ogled rezultatov iz spleta >                                |           |       |       |  |  |  |  |  |
| Dokur                 | Dokumenti (5+)                                                    |           |       |       |  |  |  |  |  |
| Aplika                | Aplikacije (3+)                                                   |           |       |       |  |  |  |  |  |
| Fotog                 | Fotografije (2+)                                                  |           |       |       |  |  |  |  |  |
| Spletn                | Spletna mesta (1)                                                 |           |       |       |  |  |  |  |  |
|                       |                                                                   |           |       |       |  |  |  |  |  |
|                       |                                                                   |           |       |       |  |  |  |  |  |
|                       |                                                                   |           |       |       |  |  |  |  |  |
| , Р                   |                                                                   |           |       |       |  |  |  |  |  |

- Za Prednostni jezik nastavimo Slovenski.

## Prednostni jeziki

Aplikacije in spletna mesta bodo prikazani v prvem jeziku na seznamu jezikov, ki jih podpirajo. Izberite jezik in nato izberite »Možnosti«, da konfigurirate tipkovnice in druge funkcije.

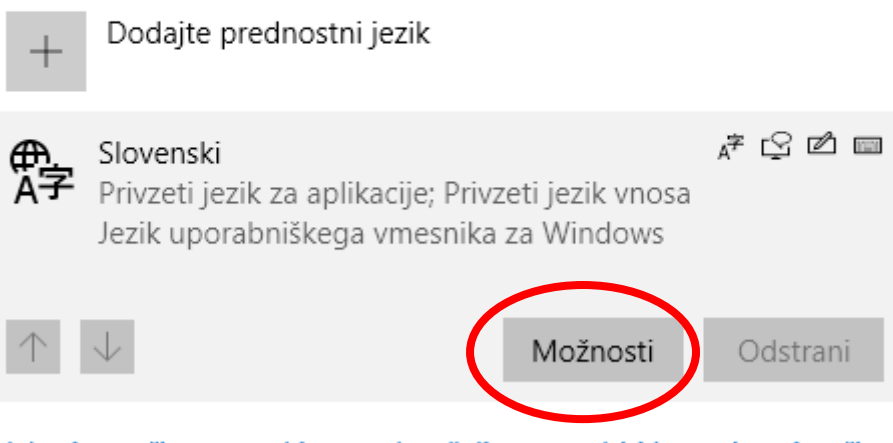

Izberite način vnosa, ki ga vedno želite uporabiti kot privzeti način

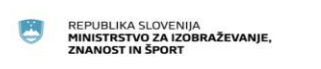

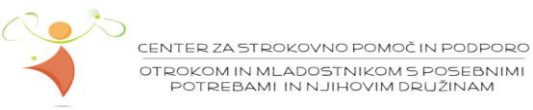

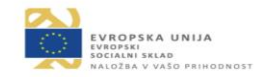

- Kliknemo Možnosti in nato Prenos pod Govor.

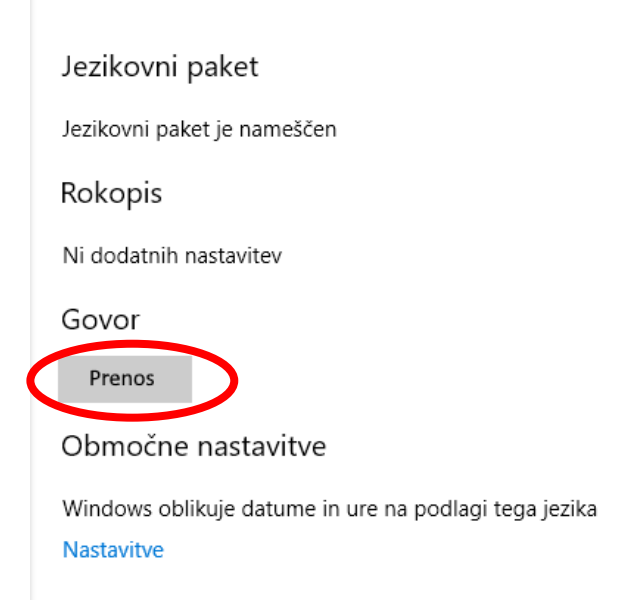

Ko je prenos končan, zaprite in ponovno odprite Microsoft Edge oz.
OneNote ter poskusite ponovno.

Pripravila: Judita Rupnik, prof. spec. in reh. ped.